Universidade Federal da Fronteira Sul – Moodle Versão 3.0

# **MOODLE PROJETOS**

Desenvolvido pela Diretoria de Sistemas da Universidade Federal da Fronteira Sul Manual versão 1.0

# Sumário

| Introdução                                    | 4  |
|-----------------------------------------------|----|
| 1. Acessando o Moodle Projetos                | 4  |
| 2. Cadastrando seu usuário no Moodle Projetos | 6  |
| 3. Minha Página Inicial                       | 7  |
| 4. Modificando Perfil                         | 8  |
| 5. Mensagens                                  | 9  |
| 6. Chat                                       | 10 |
| 7. Fórum                                      | 10 |
|                                               |    |

#### Introdução

Este manual foi desenvolvido pela equipe da Diretoria de Sistemas da Universidade Federal da Fronteira Sul (UFFS) para auxiliar os usuários na utilização do ambiente virtual de aprendizado Moodle, para a versão 3.0.

#### 1. Acessando o Moodle Projetos

Para ter acesso ao ambiente virtual é necessário apenas que o acadêmico tenha em mãos um computador com acesso à internet ou caso esteja nas dependências da UFFS, seu computador deverá estar conectado à rede wireless institucional. Certo de que a conexão com a internet está correta, basta que o usuário utilize seu navegador de internet preferido (Internet Explorer, Firefox, Safari, Google Chrome).

Existem duas possibilidades de acesso: acessando a página de implantações do moodle pelo endereço: <u>https://moodle.uffs.edu.br/</u>, conforme demostrado na Figura 1, ou acessando o endereço do Moodle Projetos pelo endereço: <u>https://moodle-projetos.uffs.edu.br</u>, conforme mostra a Figura 2.

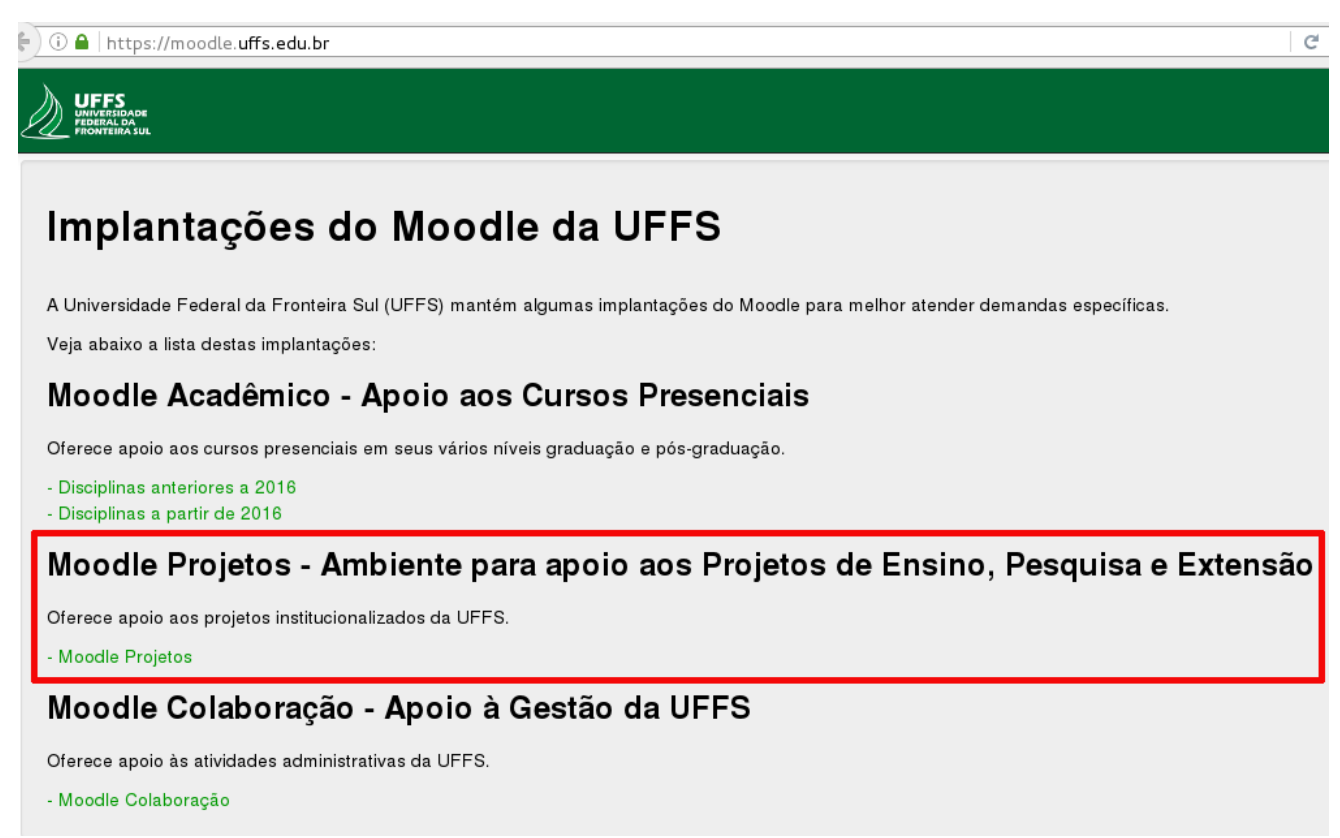

Figura 1: Implantações do Moodle da UFFS.

| ) ① 🌢   https://moodle-projetos uffs.edu.br/login/index.php                                           | 😋 🔍 Pesquisar 🛉 🗎 🛡 🖡                                                                                                    |
|----------------------------------------------------------------------------------------------------|----------------------------------------------------------------------------------------------------|
| UFFS<br>WHYFEVEN<br>PROWNERS ADA<br>FROMTERS ADA                                                      | Você ainda não                                                                                                    |
| Página inicial 🕞 Acesso ao site                                                                       |                                                                                                    |
| Acessar                                                                                               | Para fazer login no Moodle Projetos:                                                                                                    |
| Identificação de usuário<br>Senha<br>Lembrar identificação de usuário                                 | Se você for aluno da UFFS, informe na identificação do usuário seu login UFFS e na<br>senha utilize a mesma do Portal do Aluno.<br>Se você for professor ou técnico administrativo da UFFS, informe seu login e senha<br>utilizados no Expresso.<br>Se você for aluno/professor externo, você precisará criar uma conta nesse ambiente<br>seguindo estas etapas:                                                                               |
| Acessar<br>Esqueceu o seu usuário ou senha?<br>O uso de Cookies deve ser permitido no seu navegador ? | <ol> <li>Preencha o Formulário de Cadastro com as seus dados pessoais.</li> <li>Após o cadastro, uma mensagem de confirmação da inscrição será enviada ao seu<br/>endereço de e-mail.</li> <li>Acesse o endereço web indicado na mensagem para confirmar o seu cadastro e<br/>automaticamente começar a navegar no ambiente Moodle Projetos.</li> <li>No próximo acesso ao ambiente Moodle Projetos. utilize seu endereco de e-mail</li> </ol> |
| Alguns cursos podem permitir o acesso a visitantes<br>Acessar como visitante                          | cadastrado e a sua senha.<br>Criar uma conta                                                                                                    |

Figura 2: Página inicial do Moodle Projetos.

Na Figura 3 é mostrado como os usuários devem efetuar sua autenticação ao Moodle Projetos. Para professor e alunos da UFFS o acesso ao Moodle Projetos deve ser feito da mesma forma que é realizado no Moodle Acadêmico.

# Para fazer login no Moodle Projetos:

Se você for aluno da UFFS, informe na identificação do usuário seu login UFFS e na senha utilize a mesma do Portal do Aluno.

Se você for professor ou técnico administrativo da UFFS, informe seu login e senha utilizados no Expresso. Se você for aluno/professor externo, você precisará criar uma conta nesse ambiente seguindo estas etapas:

- 1. Preencha o Formulário de Cadastro com as seus dados pessoais.
- Após o cadastro, uma mensagem de confirmação da inscrição será enviada ao seu endereço de e-mail.
- Acesse o endereço web indicado na mensagem para confirmar o seu cadastro e automaticamente começar a navegar no ambiente Moodle Projetos.
- No próximo acesso ao ambiente Moodle Projetos, utilize seu endereço de e-mail cadastrado e a sua senha.

Criar uma conta

Figura 3: Tela explicativa para fazer login no Moodle Projetos da UFFS.

## 2. Cadastrando seu usuário no Moodle Projetos

Os usuários externos deverão fazer seu cadastro no Moodle Projetos clicando no botão **Criar uma conta** ou acessando o link: <u>https://moodle-projetos.uffs.edu.br/login/signup.php</u>, informando seus dados pessoais, como mostra a Figura 4.

| F) 🛈 🖴   https://moodle-projetos.uffs.edu.br/login/signup.php               |                                        |  |  |  |
|-----------------------------------------------------------------------------|----------------------------------------|--|--|--|
| UFFS Português - Brasil (pt_<br>UNIVERSIDADE<br>PEDERAL DA<br>FRONTEIRA SUL | _br) ▼                                 |  |  |  |
| Cadastramento de<br>Escolha seu usuário e sen                               | <b>novo usuário</b><br>ha              |  |  |  |
| Usuário (endereço de email)*                                                | joaosilva@gmail.com                    |  |  |  |
|                                                                             | A senha deve ter ao menos 6 caracteres |  |  |  |
| Senha*                                                                      | ••••••                                 |  |  |  |
| <ul> <li>Mais detalhes</li> </ul>                                           |                                        |  |  |  |
| Endereço de email*                                                          | joaosilva@gmail.com                    |  |  |  |
| Confirmar endereço de e-mail*                                               | joaosilva@gmail.com                    |  |  |  |
| Nome*                                                                       | João                                   |  |  |  |
| Sobrenome*                                                                  | Silva                                  |  |  |  |
| Cidade/Município                                                            | Chapecó                                |  |  |  |
| Daie                                                                        | Selecione um país                      |  |  |  |
| Fais                                                                        |                                        |  |  |  |

Figura 4: Criando seu usuário no Moodle Projetos.

No campo **Usuário**, informe seu endereço de e-mail o qual será utilizado como login. No campo senha, informe uma senha com pelo menos 6 caracteres. Em seguida informe seu endereço de e-mail e confirme o mesmo, informe seu nome, sobrenome e cidade. Ao final clique em **Cadastrar este novo usuário**. Após o cadastro, uma mensagem de confirmação da inscrição é enviada ao seu endereço de e-mail informado no cadastro. Acesse o endereço web do Moodle Projetos indicado na mensagem para confirmar o seu cadastro e automaticamente começar a navegar no ambiente. No próximo acesso ao ambiente Moodle Projetos, utilize seu endereço de e-mail cadastrado e a sua senha.

### 3. Minha Página Inicial

Ao realizar login no Moodle Projetos, os usuários visualizarão a sua Página Inicial com a lista das disciplinas que está vinculado. A seção **Minha Página Inicial** é estruturada em colunas. As colunas das laterais possuem acessos rápidos para facilitar a navegação, por exemplo os blocos de Mensagem e Calendário. Na coluna do meio, os usuários tem a possibilidade de visualizar as disciplinas e ter acesso as suas informações, como mostra a Figura 5.

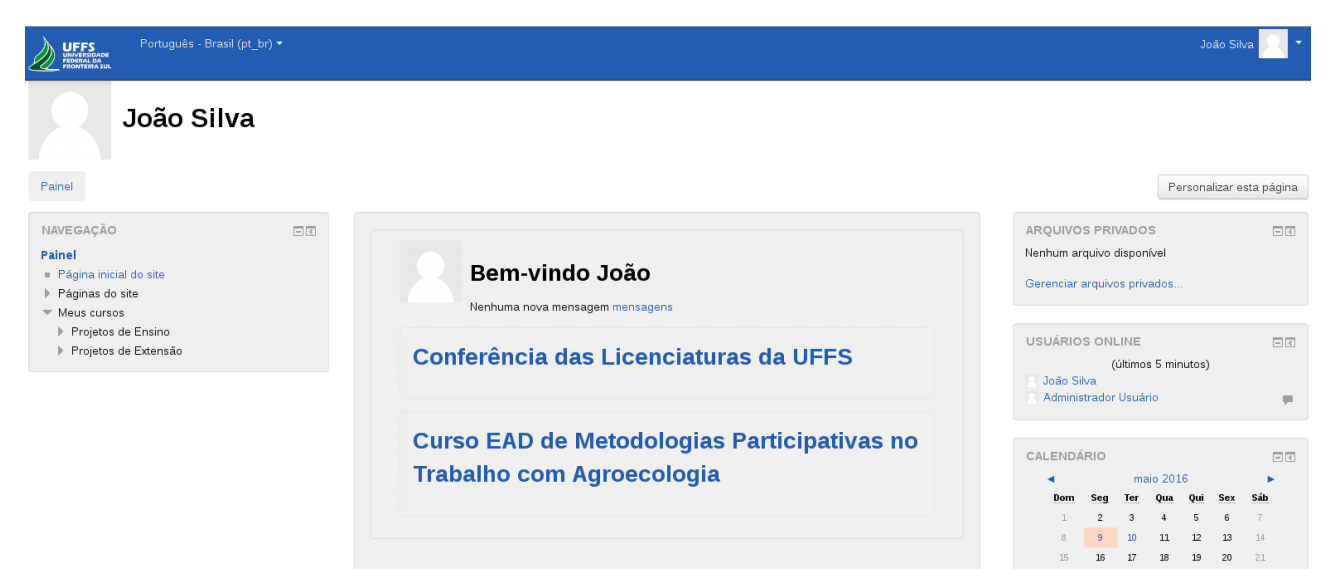

Figura 5: Tela inicial do usuário atualmente logado ao Moodle Projetos.

### 4. Modificando Perfil

Para completar ou alterar as configurações de perfil, o usuário precisa acessar seu perfil clicando sobre seu nome no canto superior direito da página e acessando o menu **Perfil**, então clicar no item **Modificar perfil**.

Na primeira parte do formulário de configuração, os itens assinalados em vermelho são de preenchimento obrigatório. Campos como **Nome**, **Sobrenome** e **Endereço de email** não podem ser alterados. Caso precisar envie uma solicitação para o e-mail: moodle-projetos@uffs.edu.br

Nos campos da Figura 6, o participante poderá escolher entre esconder seu endereço de e-mail, permitir que todos o vejam (**todos** aqui se refere aos demais alunos, tutores e professores que utilizam o ambiente Moodle Projetos da UFFS), ou somente os participantes do curso/disciplina.

|                           |                                                                    | ▼ Contrair tud |
|---------------------------|--------------------------------------------------------------------|----------------|
| Geral                     |                                                                    |                |
| Nome                      |                                                                    |                |
| Sobrenome                 |                                                                    |                |
| Endereço de email*        | Tutorial@hotmail.com                                               |                |
| Mostrar endereço de email | Apenas os participantes do curso podem ver o meu endereço de email |                |
| Cidade/Município          | CHAPECÓ/SC                                                         |                |
| Selecione um país         | Brasil                                                             |                |
| Zona de fuso horário      | Fuso horário do servidor (América/São_Paulo) <                     |                |
| Descrição 🕐               |                                                                    |                |
|                           |                                                                    |                |
|                           |                                                                    |                |
|                           |                                                                    |                |
|                           |                                                                    |                |

Figura 6: Tela de modificação de dados do perfil do usuário

No bloco **Imagem do usuário,** o participante poderá carregar uma foto de rosto, no tamanho máximo de 50MB. Para isso, basta clicar no item **Adicionar** e procurar o arquivo desejado ou arrastar o arquivo de imagem da sua área de trabalho para o espaço indicado pela seta azul na Figura 7. Deve-se ficar atento de que a foto é um item muito importante de identificação e aproximação entre alunos e professores.

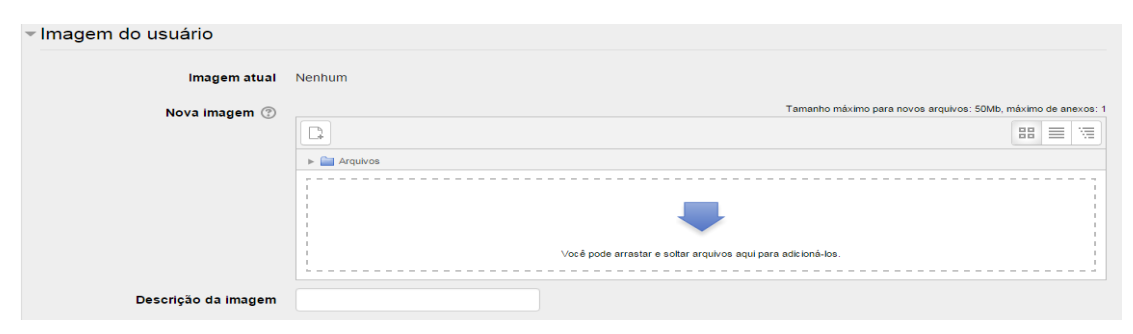

Figura 7: Configurações de imagem de usuário

#### 5. Mensagens

Para mandar mensagens individuais para outros usuários do Moodle Projetos, o usuário pode acessar o menu **Mensagens** clicando sobre o nome de usuário localizado no canto superior direito. Após a busca, para abrir uma conversa nova ou selecionar o contato na aba de **Contatos**, o usuário poderá clicar no ícone:

+

Caso deseje enviar a mesma mensagem para todos os participantes de uma disciplina, o usuários devera acessá-lo no canto esquerdo da tela e em seguida clicar sobre o link de **Participantes**, que se localiza no bloco **Navegação**. Nesta tela estarão visíveis todos os participantes da disciplina, basta clicar no botão **Selecionar tudo** e escolher a opção de **Enviar uma mensagem**, como mostra a Figura 8. A mensagem precisa ser pré-visualizada antes do envio.

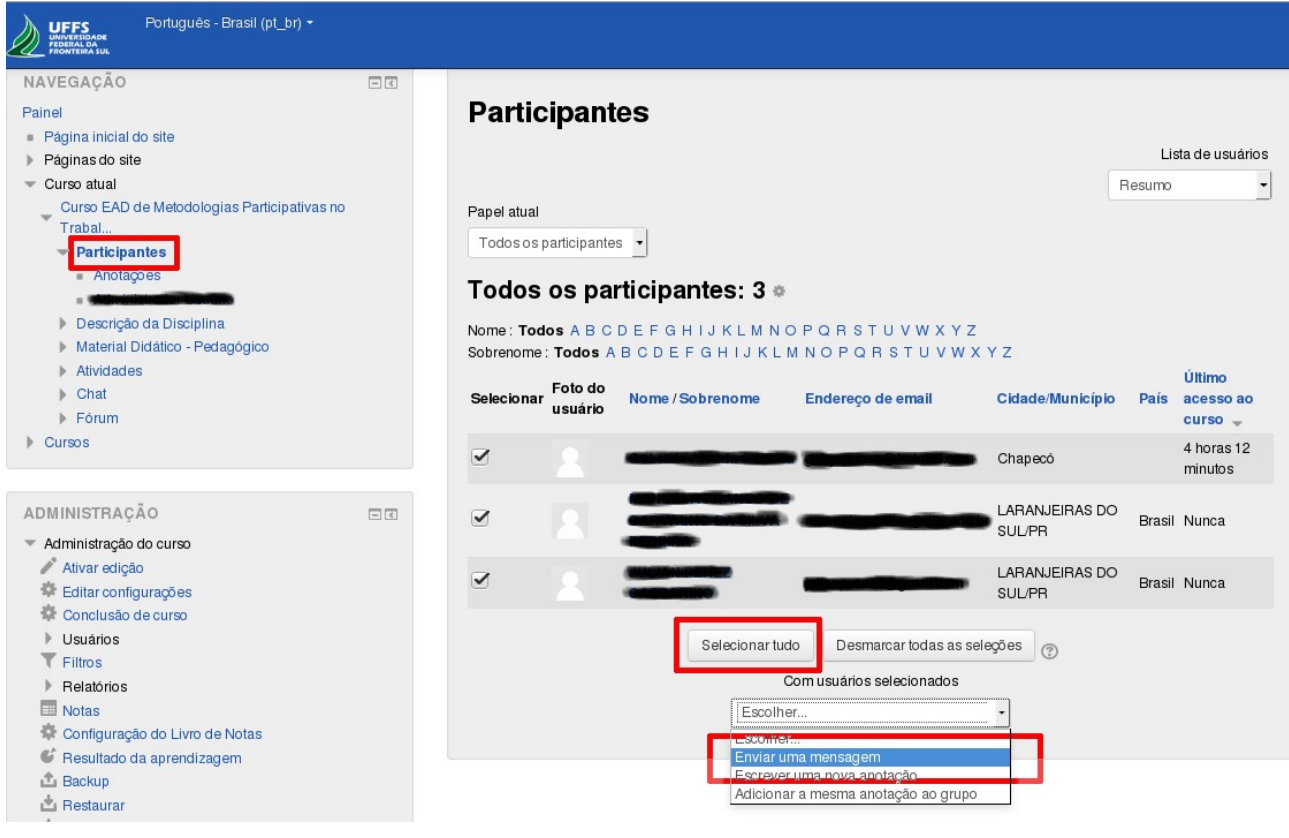

Figura 8: Enviando mensagens.

### 6. Chat

O chat é uma atividade de interação textual online entre a comunidade acadêmica, na qual todos podem se comunicam em tempo real. Para acessá-lo, basta escolher o CCR clicando sobre ele na parte central da tela. Logo abaixo, no item **Chat**, basta que o aluno clique em **Sala de Chat** e escolha uma das opções disponíveis sendo elas: **Clique aqui para entrar no chat agora** ou **Versão sem frames e Javascript**.

**Importante:** Ao acessar um determinado CCR, apenas os alunos matriculados naquele CCR em específico poderão participar do bate-papo. Também os professores poderão participar do chat. É preciso ficar atento ao fato de que não é possível apagar mensagens trocadas no chat.

### 7. Fórum

O Fórum é uma atividade de discussão que permite a interação entre os participantes (professor, tutor/monitor e alunos) do CCR sobre um determinado assunto.

Para iniciar uma atividade de fórum, basta escolher qual CCR você pretende acessar e na parte central da tela estará visível o item **Fórum**. Assim clique em **Fórum geral da disciplina** logo o aluno será direcionado à outra página na qual estarão visíveis os fóruns.

Caso o aluno deseje criar um novo fórum, clique em **Acrescentar um novo tópico de discussão.** Neste ponto será necessário informar, de forma obrigatória, o **Assunto** e **Mensagem.** Também é possível anexar arquivos no fórum sendo possível arrastar o arquivo desejado.